# myguide

How to Set a Position of a Step Element

myguide.org

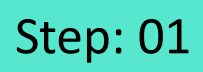

Click on "Add Step"

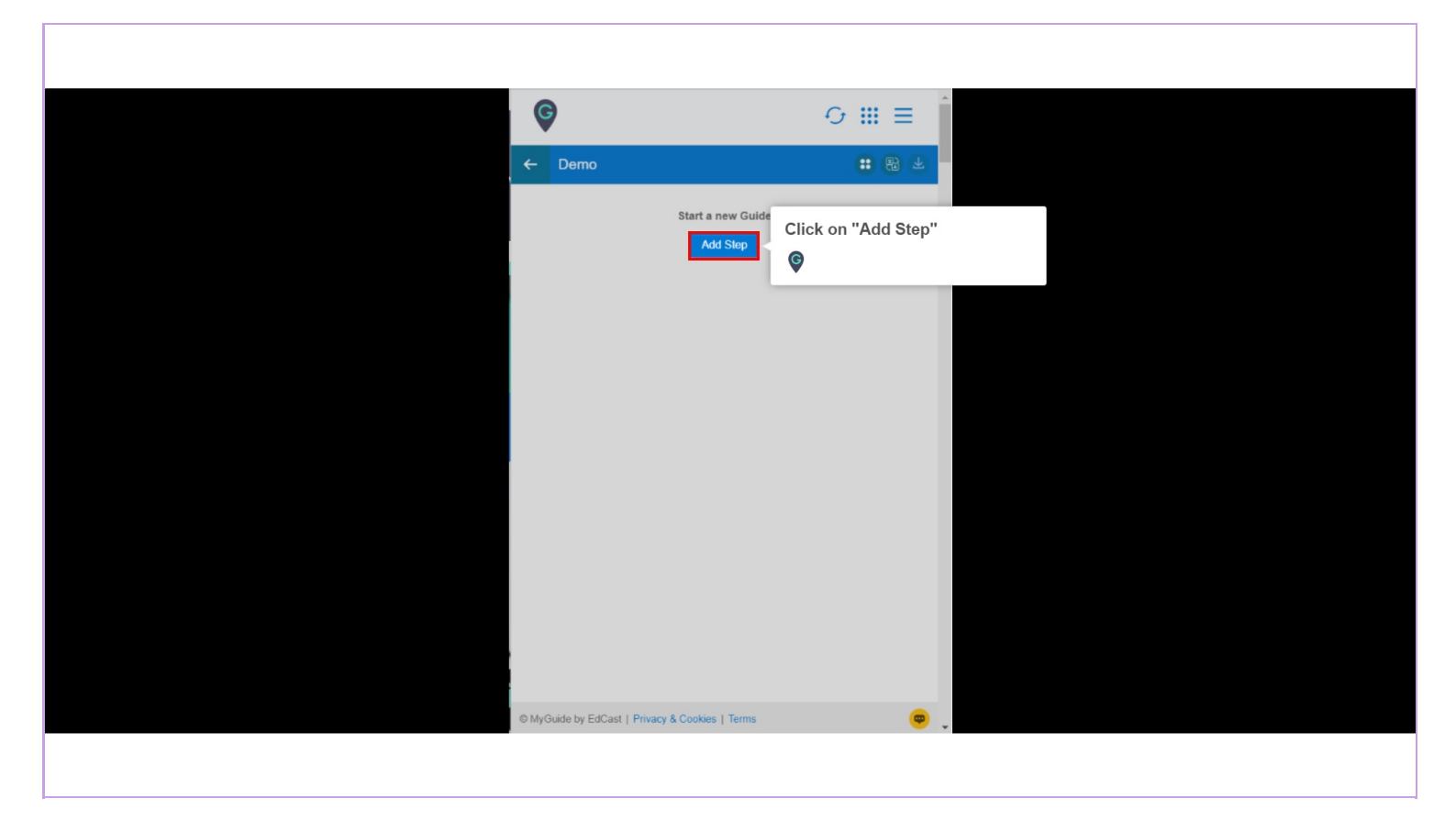

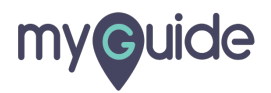

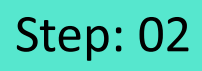

Select "Inline Step"

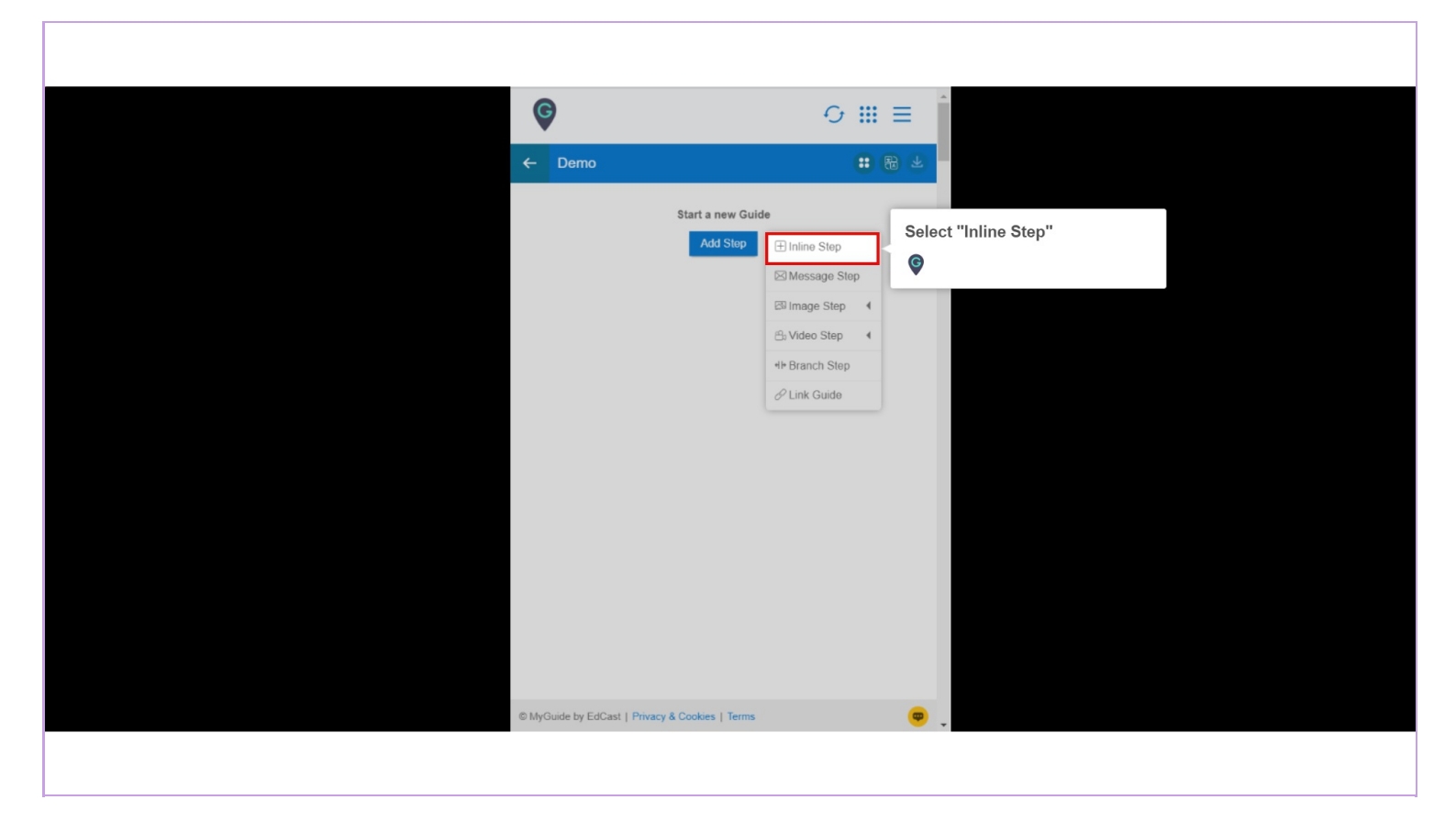

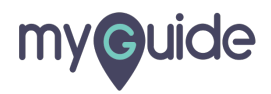

### Step: 03

You are in Capture mode, select an element to open creator panel

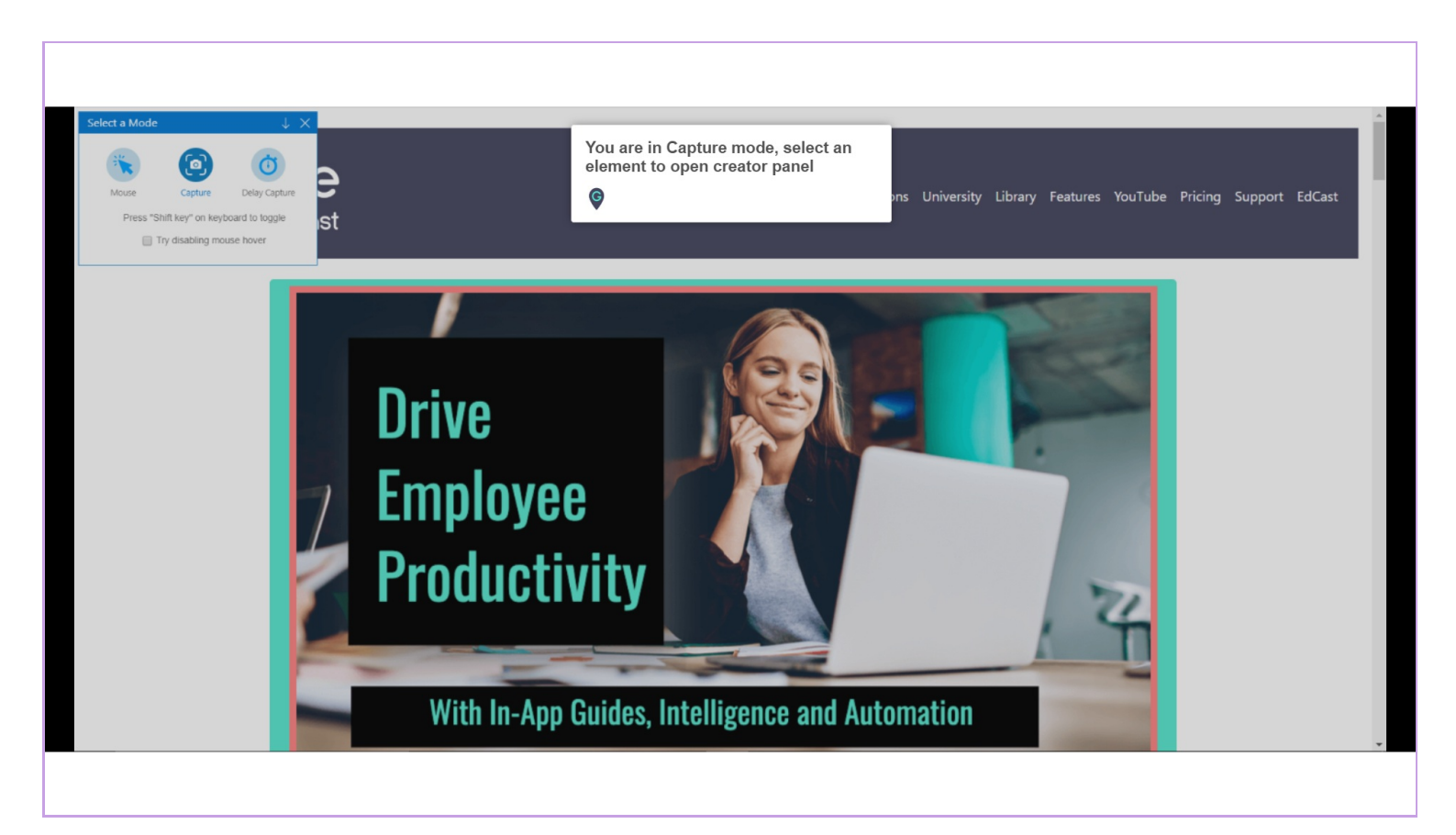

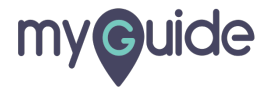

#### Step: 04

#### Select an element

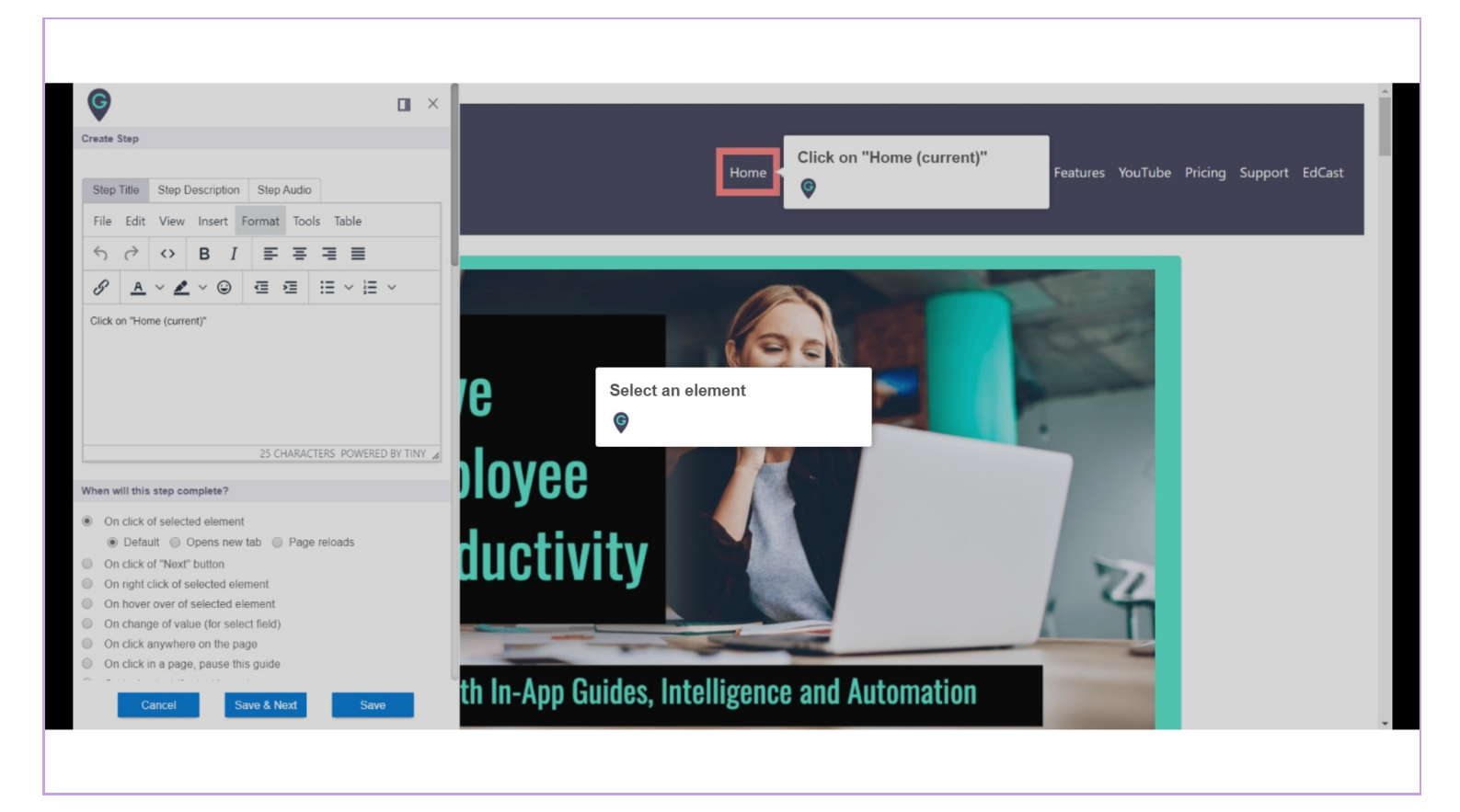

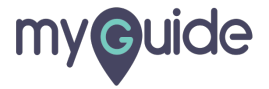

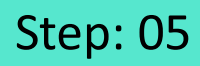

Go to "Customise popup style"

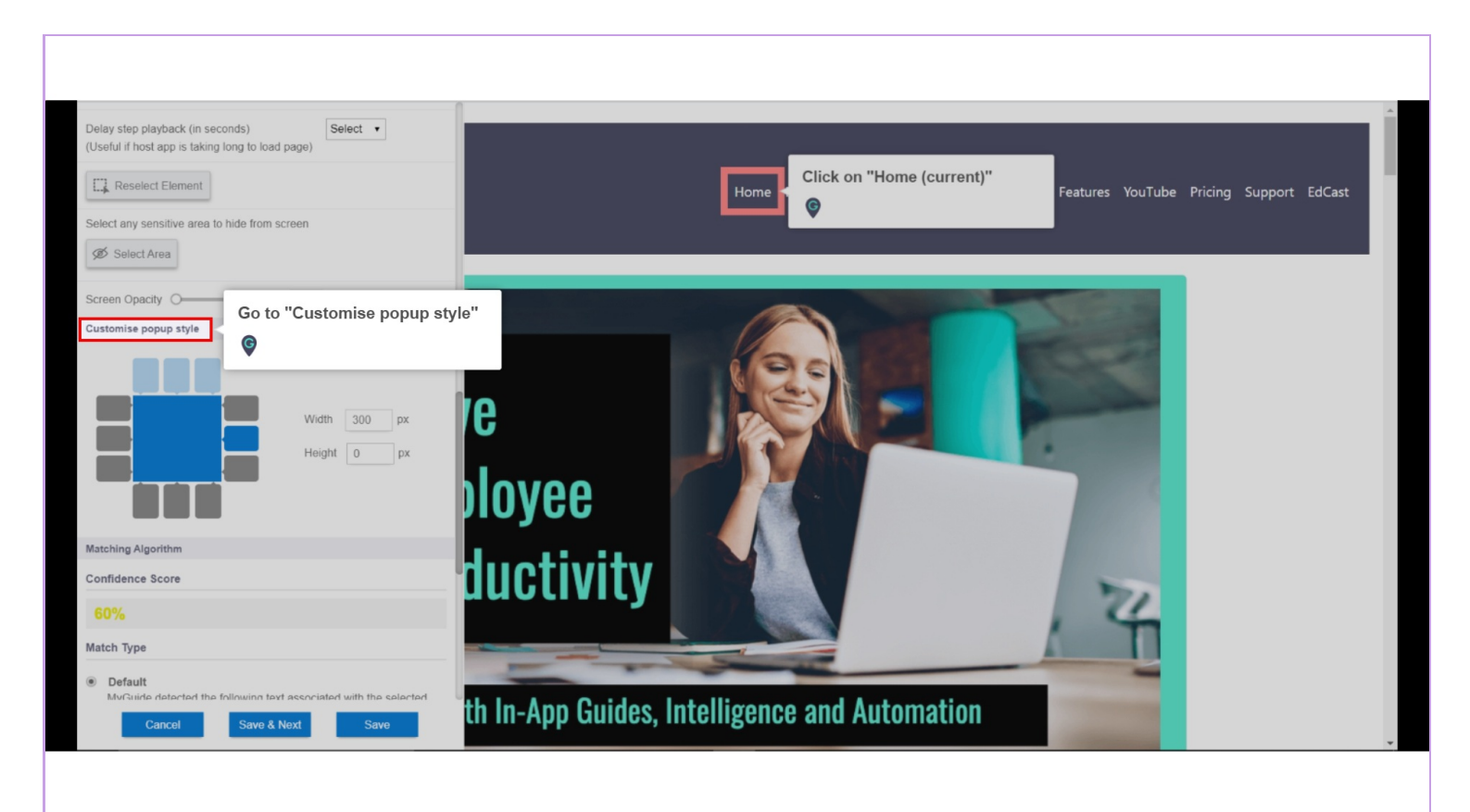

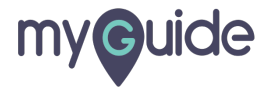

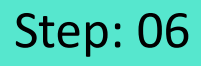

Choose position of the step pop up The selected position will turn blue and the possible positions will remain grey. While the light blue positions show the unavailability

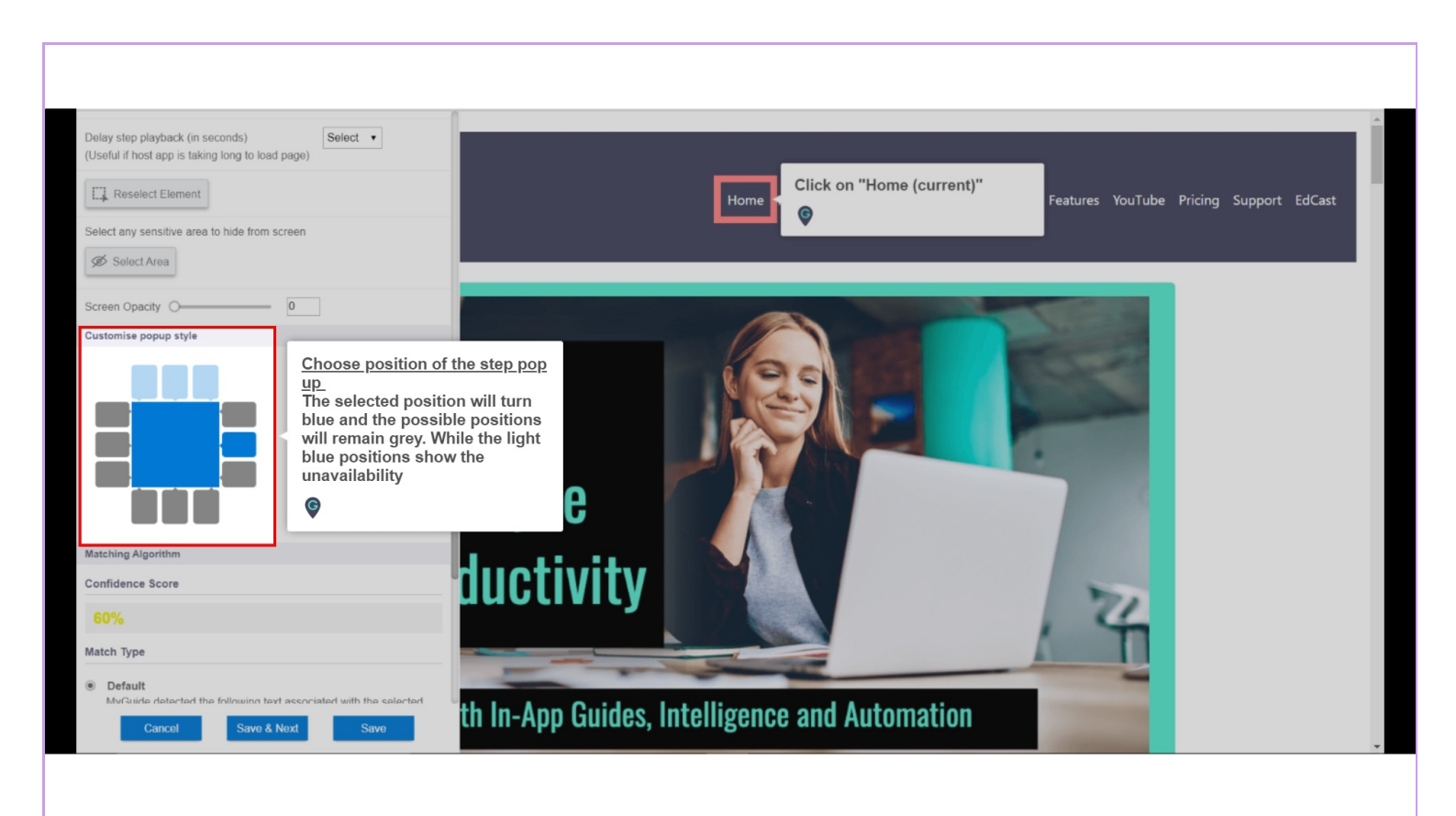

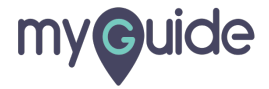

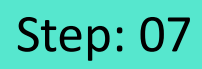

Now the pop up shifted downwards

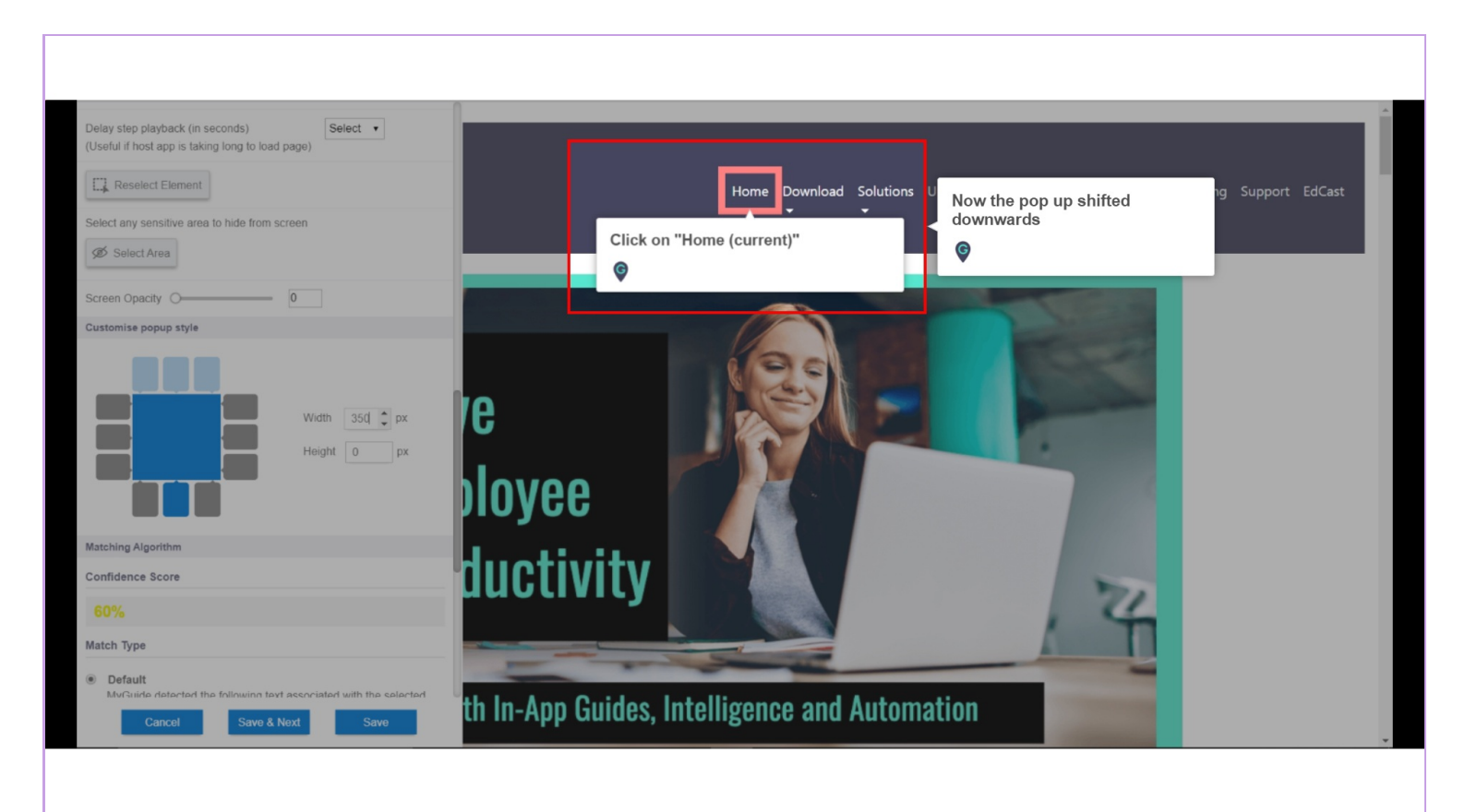

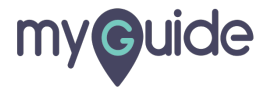

## **Thank You!**

myguide.org

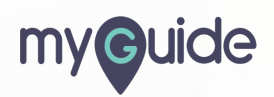